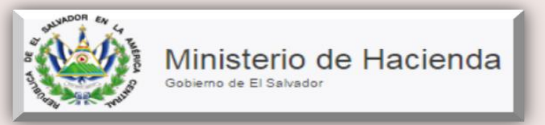

## CAPITULO 6

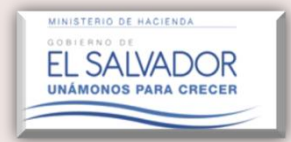

Aprobación o Rechazo de E.F./ Notas a los E.F./ Anexos Tributarios Ingresados por el Contador(a).

Ver. 2.0

# Manual del Usuario

### ÍNDICE

| Conteni<br>1. Ing | do pág.<br>reso al Modulo del Dictamen Fiscal                                                                                        |
|-------------------|----------------------------------------------------------------------------------------------------|
| 1.1               | Aspectos a considerar en la aprobacion o rechazo de la informacion contable 6                                                        |
| 1.2               | Aprobación de información contable10                                                                                                 |
| 1.3<br>oport      | Verificación de los documentos ingresados nuevamente por el Contador que en su<br>unidad fueron rechazados por el/la Contribuyente14 |
| 1.4               | Consulta de la información aprobada y enviada al sub-módulo del Auditor Fiscal.16                                                    |
| 2. Elin           | ninación de la Información Contable                                                                                                  |

#### 1. Ingreso al Modulo del Dictamen Fiscal.

**Descripción:** Para hacer uso de este aplicativo, tanto el Contribuyente obligado a dictaminarse fiscalmente, como el Contador y Auditor Fiscal nombrado deberán contar con el correspondiente registro de los Servicios en Línea, para lo cual deben haber firmado y presentado el formulario "Aceptación de Términos de Registro de Servicios por Internet".

Condiciones a tomar en cuenta a efecto de ingresar a la plataforma de servicios en línea:

 Todo Contribuyente que actualmente hace uso de los servicios en línea que presta esta Administración Tributaria y se ve en la necesidad de hacer uso de la plataforma en línea del Dictamen Fiscal, deberá acercarse al Área de Servicios en Línea de esta Dirección General a solicitar el formulario "Aceptación de Términos de Registros de Servicios por Internet" o descargar el mismo en el portal web del Ministerio de Hacienda a través de la siguiente dirección electrónica:

http://www.mh.gob.sv/portal/page/portal/PMH/Servicios/Descargas/Formularios/Aceptacion\_de \_Terminos\_de\_Registro\_de\_Servicios\_por\_Internet.pdf

 Para poder hacer uso de dicha plataforma, su ordenador deberá contar con el navegador Google Chrome versión actualizada.

Una vez consideradas las condiciones antes mencionadas, deberá seguir las siguientes indicaciones:

Entrar al portal del Ministerio de Hacienda en la siguiente dirección electrónica: http://www.mh.gob.sv

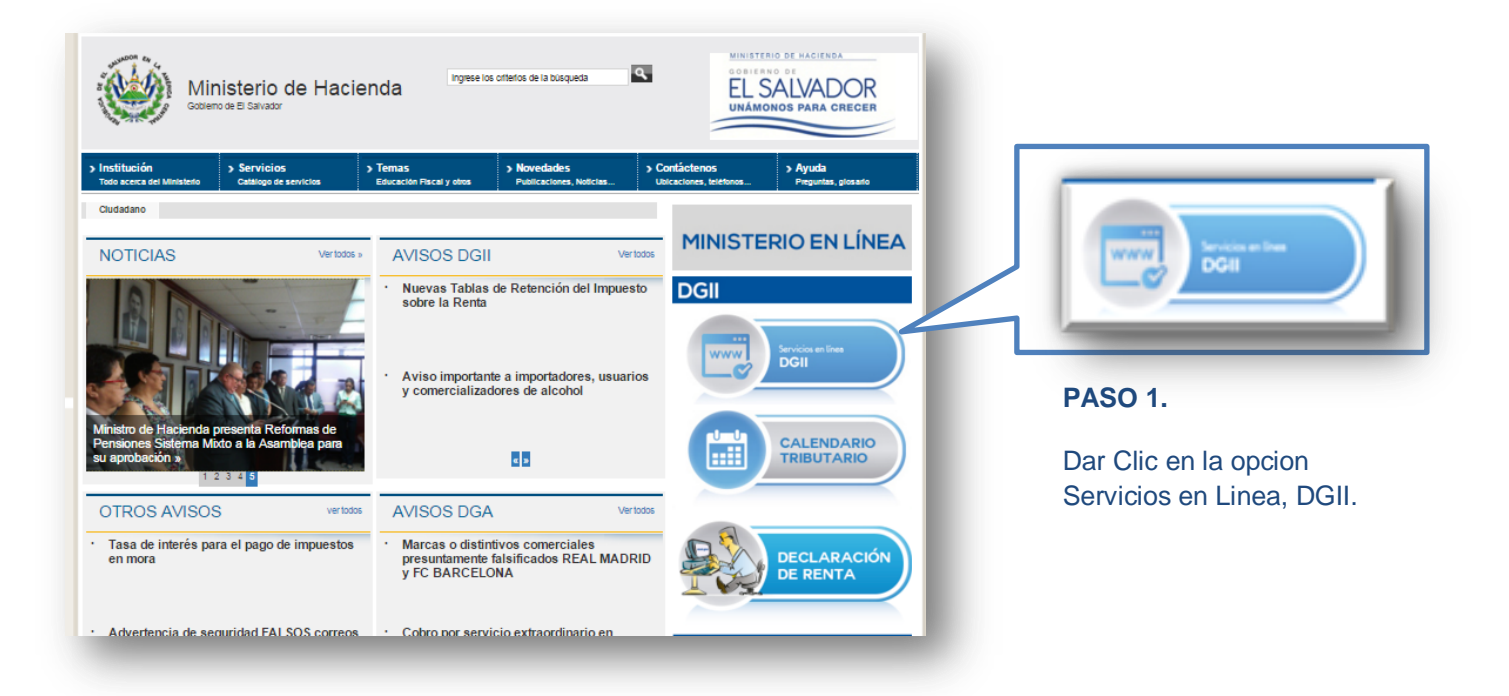

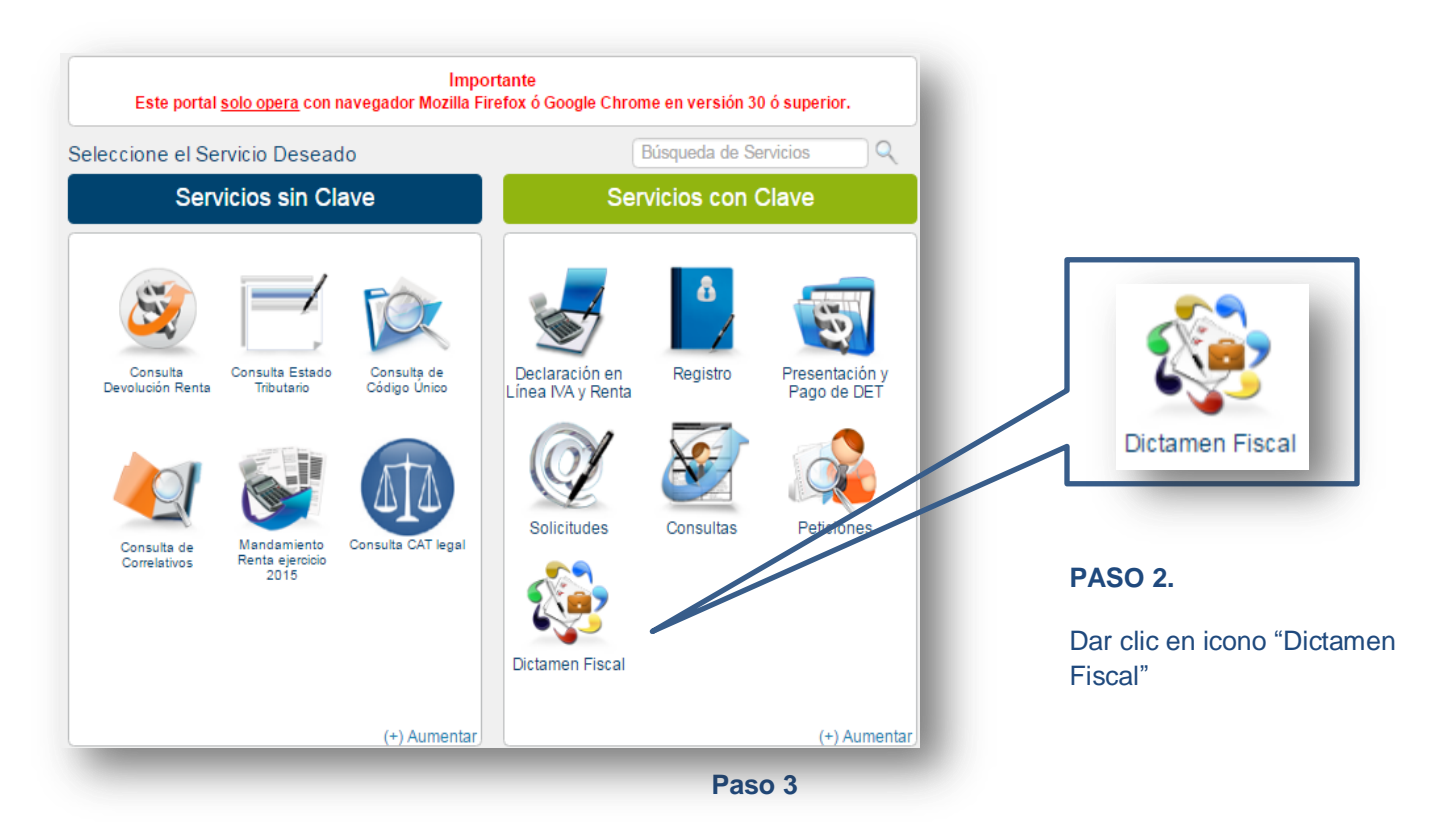

A continuación se desplegará una ventana emergente donde el Contribuyente deberá ingresar su número de NIT y su Clave Personal en los respectivos espacios indicados; conforme la siguiente imagen.

| Iniciar Sesión           NIT:         0000-000000-000-0           Clave: |                     |                        |
|--------------------------------------------------------------------------|---------------------|------------------------|
| NIT:         1         0000-000000-000-0           Clave:                |                     | Iniciar Sesión         |
| Clave: - Clave -                                                         |                     | NIT:                   |
|                                                                          |                     | Clave: - Clave -       |
| Servicios con Clave                                                      | Servicios con Clave | <u>Olvidé mi Clave</u> |
| Ingresar Limpiar                                                         |                     | Ingresar Limpiar       |

Al ingresar, el Sistema alertará una serie de notificaciones, las cuales podrán ser consultadas en la Opción: **Buzón Electrónico del Contribuyente.** 

| Budget Señor Contribu<br>fecha, ver detalle<br>Publicaciones, Avisos, Ant                                                                                                    | xón Electrónico del Contribuyente<br>ente: se le informa que tiene los siguientes mensajes pendier<br>en opcion Buzón Electrónico del Contribuyente.<br>ncios, Confirmaciones                                                                                                    | ntes de leer a la |                                                |
|----------------------------------------------------------------------------------------------------|----------------------------------------------------------------------------------------------------|-------------------|------------------------------------------------|
| Image: Second Second | Buscar:           N/O         ASUNTO           109:20         Sustitucion de auditor fiscal           209:17         Nombramiento presentado Codigo Unico           916:40         Confirmacion de Equipo de Trabajo           853:41         Nombramiento presentado Codigo Unico           8:33:40         Nombramiento presentado Codigo Unico           8:49:49         Confirmacion de Equipo de Trabajo           8:45:46         Confirmacion de Equipo de Trabajo           8:45:46         Confirmacion de Equipo de Trabajo           8:45:46         Confirmacion de Equipo de Trabajo           8:45:47         Cancelacion de Equipo de Trabajo           8:45:48         Confirmacion de Equipo de Trabajo           8:42:27         Cancelacion de Equipo de Trabajo           8:42:21         Cancelacion de Equipo de Trabajo           8:42:22         Cancelacion de Equipo de Trabajo           8:42:23         Cancelacion de Equipo de Trabajo           8:42:24         Cancelacion de Equipo de Trabajo           8:42:25         Cancelacion de Equipo de Trabajo | Buzón Electrónico | PASÓ 4<br>Dar clic en botó<br>a Buzón Electrói |

**NOTA:** Las notificaciones podrán ser consultadas en el portal del Ministerio de Hacienda, en servicios con clave en la Opción: **"Registro"** luego **"Buzón Electrónico del Contribuyente".** 

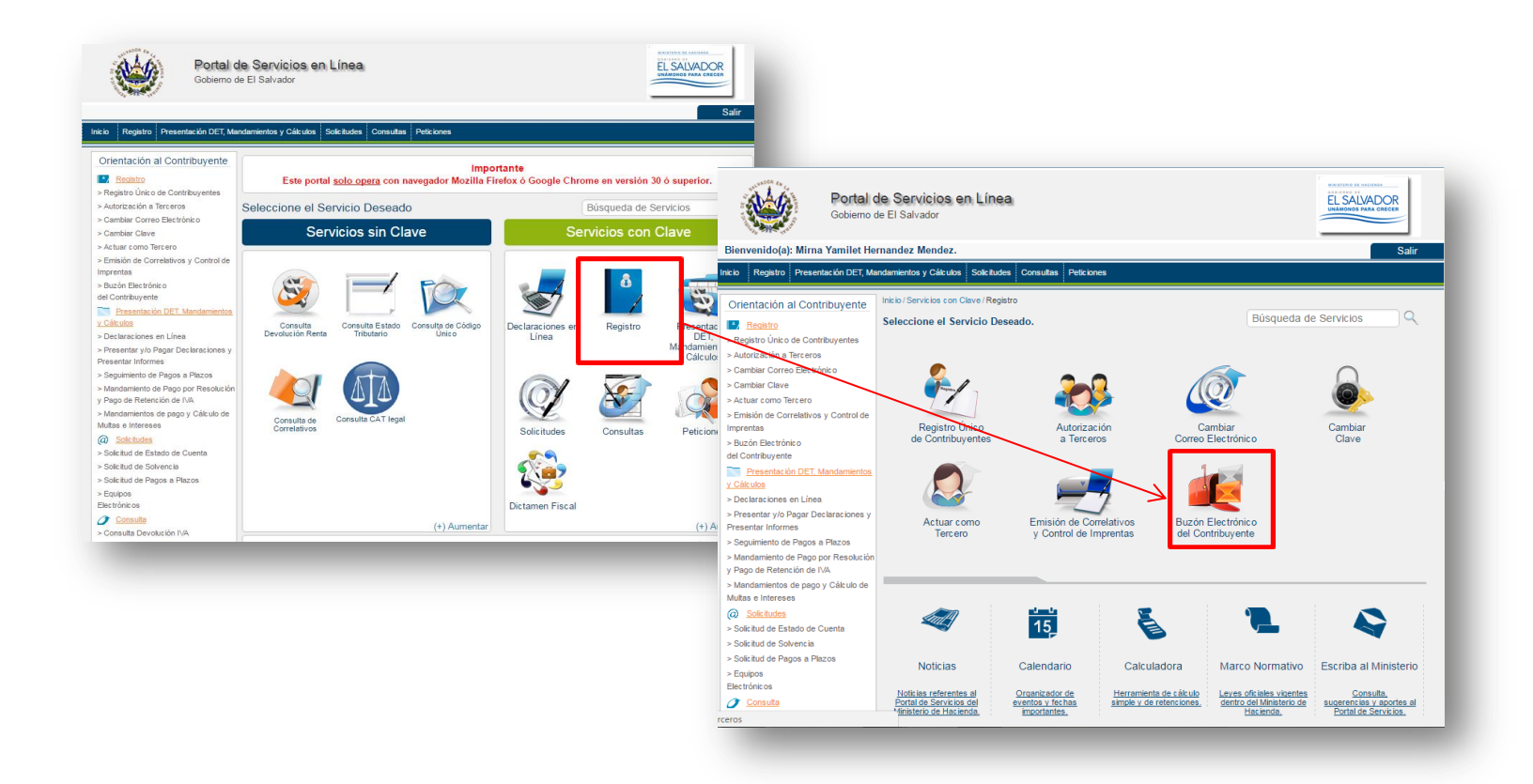

#### PASO 5

El Sistema mostrará todas las notificaciones recibidas en su usuario; una vez verificadas deberá dar clic en la pestaña **"Inicio"**, regresando así al menú principal para continuar con el proceso.

| Registro | Presentación     | y Pago de DET Solicitudes (               |                                                                                               |                         | Sali         |
|----------|------------------|-------------------------------------------|-----------------------------------------------------------------------------------------------|-------------------------|--------------|
|          | s con Clave / Re | gistro / Buzón Electrónico del Co         | Consultas Peticiones                                                                          | Búsqueda                | de Servicios |
| Band     | eja de Entr      | ada                                       | c                                                                                             | ontribuyente: CHAMBA, S | S.A. DE C.V  |
| >>       | Tipo de do       | A continuación puede<br>cumento: Seleccio | e consultar los distintos avisos y/o resoli<br>enviado al buzón electrónico.<br>ne una Buscar | uciones que se han      | 1            |
| Ver      | 10 🔻             |                                           |                                                                                               | Buscar:                 |              |
|          |                  | FECHA ENVIÓ                               | ASUNTO                                                                                        | TIPO DE DOCUMENTO       | VER DETALLE  |
|          | NO LEIDO         | 2016-10-24 08:45:46.0                     | Confirmacion de Equipo de Trabajo                                                             | AVISO                   | yte          |
|          | LEIDO            | 2016-10-24 08:42:27.0                     | Cancelacion de Equipo de Trabajo                                                              | AVISO                   | ye           |
|          |                  |                                           |                                                                                               | 1 2 3 4 5               |              |
| Reg      | resar            |                                           |                                                                                               |                         |              |

Una vez ubicado nuevamente en la página inicial del Portal, dar clic sobre el icono: "Dictamen Fiscal".

| eccione el Se                | rvicio Desead                          | lo                          | E                                   | Búsqueda de Se | ervicios                      |
|------------------------------|----------------------------------------|-----------------------------|-------------------------------------|----------------|-------------------------------|
| Serv                         | ricios sin Cl                          | ave                         | Sen                                 | vicios con (   | Clave                         |
| Consulta<br>Devolución Renta | Consulta Estado<br>Tributario          | Consulta de<br>Código Único | Declaración en<br>Línea IVA y Renta | Registro       | Presentación y<br>Pago de DET |
| Consulta de<br>Correlativos  | Mandamiento<br>Renta ejercicio<br>2015 | Consulta CAT legal          | Solicitudes                         | Consultas      | Peticiones                    |
|                              |                                        | (+) Aumentar                |                                     |                | (+) Aument                    |

1.1 Aspectos a considerar en la aprobacion o rechazo de la informacion contable

Aprobación o Rechazo de las cifras que constan en los Estados Financieros, Notas a los Estados Financieros y Anexos Tributarios ingresados al módulos de presentación del Dictamen Fiscal por el (la) Contador(a).

**Descripción:** La presente herramienta facilita desarrollar el proceso de aprobación o rechazo de las cifras ingresadas al Módulo del Dictamen Fiscal por el (la) Contador(a).

**NOTA:** Para efectos de la aprobación o rechazo por parte del Contribuyente, el (la) Contador(a) debe haber resguardado previamente la información correspondiente a Estados Financieros, Notas a los Estados Financiero, así como Anexos Tributarios en el sub-módulo diseñado para dicha acción (Módulo del Contador), de lo contrario no se observará información alguna en el sub-módulo del Contribuyente.

Una vez verificada la notificación de Presentación del Dictamen Fiscal en el Buzón Electrónico, el Contribuyente deberá seguir los siguientes pasos:

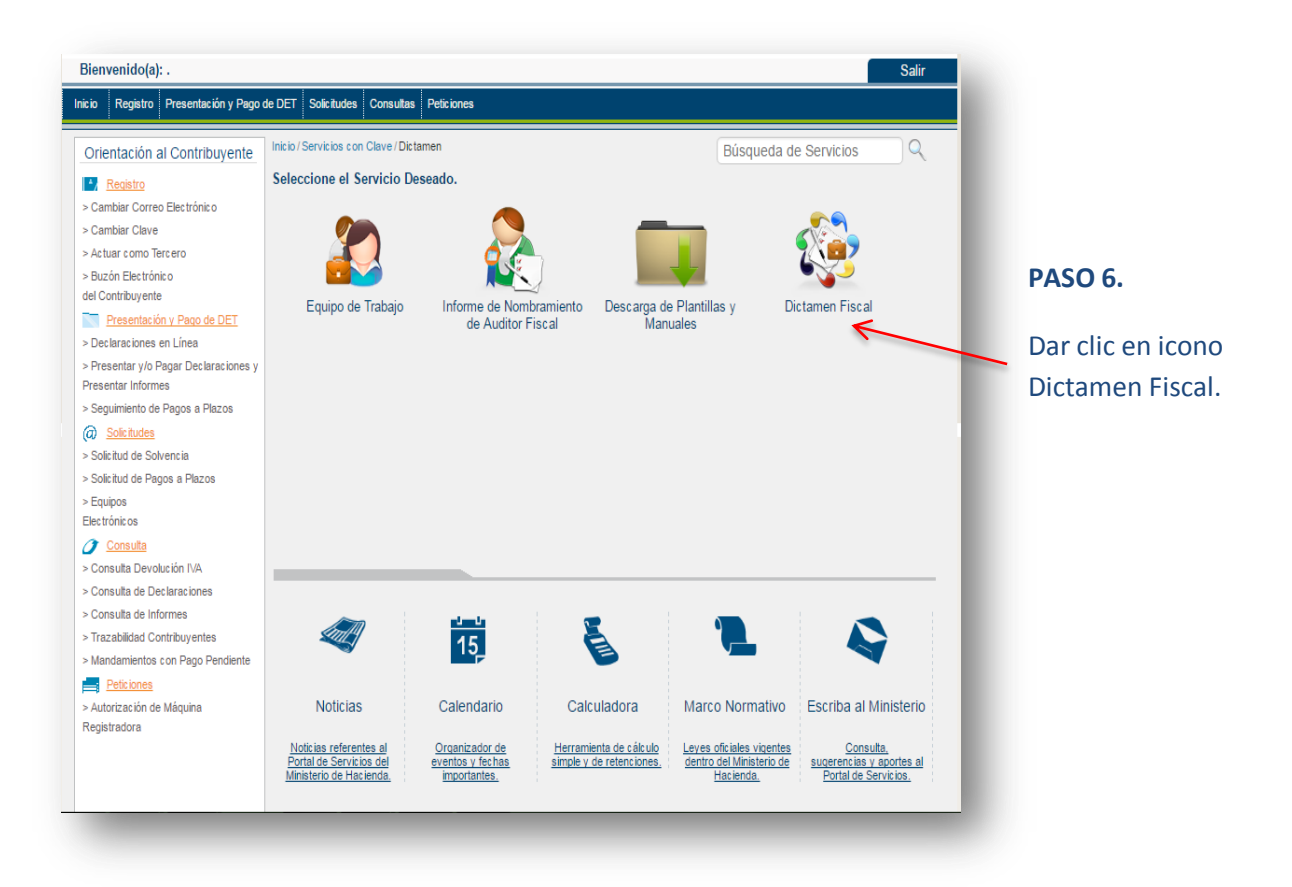

| Registro Press                                        | Portal de Servicios en Línea<br>Gobierno de El Salvador<br>entación y Pago de DET Solicitudes Consultas Peticiones                                       | ER SALADOR<br>Existence var cerer<br>Salir |                   |
|-------------------------------------------------------|----------------------------------------------------------------------------------------------------|--------------------------------------------|-------------------|
| icio/Servicios con (                                  | Jlave / Dictamen / Dictamen Fiscal                                                                                                    | Búsqueda de Servicios                      |                   |
| Dictamen F                                            | iscal                                                                                                    | Contribuyente:                             |                   |
| Estimado                                              | o(a) Contribuyente:                                                                                                    |                                            | PASO 7.           |
|                                                       | Seleccione la Opción a utilizar                                                                                                    |                                            | Dar clic en icono |
| Regreser                                              | Validación de Documentos                                                                                                    | Presentación de Dictamen Fiscal            | Fiscal."          |
|                                                       |                                                                                                    |                                            |                   |
| Registro Pres                                         | Portal de Servicios en Línea<br>Gobierno de El Salvador<br>entación y Pago de DET Solotudes Consultas Peticiones                                         | Every and the Spaning                      |                   |
| Registro Pres<br>dio/Servicios con (                  | Portal de Servicios en Línea<br>Gobierno de El Salvador<br>entación y Pago de DET Solicitudes Consultas Peticiones<br>Clave / Dictamen / Dictamen Fiscal | Búsqueda de Servicios                      |                   |
| Registro Pres<br>icio / Servicios con (<br>Dictamen F | Portal de Servicios en Línea<br>Gobierno de El Salvador<br>entación y Pago de DET Solicitudes Consultas Peticiones<br>Clave / Dictamen / Dictamen Fiscal | Búsqueda de Servicios                      | PASO 8.           |

Auditor(a)

Contador(a)

Regresar

Contribuyente

El Sistema mostrará a través de un desplegable los períodos en donde consta información Contable suministrada previamente por el Contador para su Aprobación o Rechazo por parte del Contribuyente.

| Equipo de Trabajo                                                                                                    |                                                                                                    |                   |                                                                                                    |
|----------------------------------------------------------------------------------------------------|----------------------------------------------------------------------------------------------------|-------------------|----------------------------------------------------------------------------------------------------|
|                                                                                                    | Contribuyente: CH4                                                                                         | MBA, S.A. DE C.V. | PASO 9.                                                                                                    |
| Estimado(a) Contribuyente:<br>Usted puede verificar las generales de<br>para efectos de la Presentación del D<br>bajo la cual se dictamina.                                                                                                    | l Equipo de Trabajo (Contador(a)/Auditor(a)), creado<br>ctamen e Informe Fiscal, de acuerdo a la Normativa | 2                 | Dar clic en el período a<br>verificar.                                                                                                    |
| Periodo: Seleccionar Periodo Seleccionar Periodo 2015 2016 Regresar                                                                                                    |                                                                                                    | =                 |                                                                                                    |
| Estimado(a) Contribuyente:<br>Usted puede verificar las generales de<br>para efectos de la Presentación del D<br>bajo la cual se dictamina.                                                                                                    | l Equipo de Trabajo (Contador(a)/Auditor(a)), cread<br>tamen e Informe Fiscal, de acuerdo a la Normativ    |                   |                                                                                                    |
| Estimado(a) Contribuyente:<br>Usted puede verificar las generales de<br>para efectos de la Presentación del D<br>bajo la cual se dictamina.                                                                                                    | l Equipo de Trabajo (Contador(a)/Auditor(a)), cread<br>ctamen e Informe Fiscal, de acuerdo a la Normativ   |                   | DASO 10                                                                                                    |
| Estimado(a) Contribuyente:<br>Usted puede verificar las generales de<br>para efectos de la Presentación del D<br>bajo la cual se dictamina.<br>Periodo: 2016<br>Detalle de Equipo de Trabajo<br>Período del: 01/2016<br>12/2016<br>12/ | Equipo de Trabajo (Contador(a)/Auditor(a)), cread<br>tamen e Informe Fiscal, de acuerdo a la Normativ      |                   | <b>PASO 10.</b><br>Una vez realizado el paso                                                                                                    |
| Estimado(a) Contribuyente:<br>Usted puede verificar las generales de<br>para efectos de la Presentación del D<br>bajo la cual se dictamina.<br>Periodo: 2016 •<br>Detalle de Equipo de Trabajo<br>Período del: 01/2016 15 al: 12/2016<br>Fecha Creación: 20/04/2017 15                                                                                                    | Equipo de Trabajo (Contador(a)/Auditor(a)), cread<br>ctamen e Informe Fiscal, de acuerdo a la Normativ     |                   | PASO 10.<br>Una vez realizado el paso<br>anterior el Sistema most<br>el Equipo de Trabajo acti                                                                                                    |
| Estimado(a) Contribuyente:<br>Usted puede verificar las generales de<br>para efectos de la Presentación del D<br>bajo la cual se dictamina.<br>Periodo: 2016 •<br>Detalle de Equipo de Trabajo<br>Periodo del: 01/2016 •<br>Eccha Creación: 20/04/2017 •<br>Auditor(a)                                                                                                    | Equipo de Trabajo (Contador(a)/Auditor(a)), cread<br>tamen e Informe Fiscal, de acuerdo a la Normativ      |                   | PASO 10.<br>Una vez realizado el paso<br>anterior el Sistema most<br>el Equipo de Trabajo acti<br>[Auditor(a) y Contador(a<br>para ese ejercicio fiscal, e<br>este caso, para 2016,                         |
| Estimado(a) Contribuyente:<br>Usted puede verificar las generales de<br>para efectos de la Presentación del D<br>bajo la cual se dictamina.<br>Periodo: 2016 •<br>Detalle de Equipo de Trabajo<br>Período del: 01/2016 •<br>Fecha Creación: 20/04/2017 •<br>Auditor(a)<br>CODIGO TRIBUTARIO                                                                                                    | Equipo de Trabajo (Contador(a)/Auditor(a)), cread<br>tamen e Informe Fiscal, de acuerdo a la Normativ      |                   | PASO 10.<br>Una vez realizado el paso<br>anterior el Sistema most<br>el Equipo de Trabajo acti<br>[Auditor(a) y Contador(a<br>para ese ejercicio fiscal, e<br>este caso, para 2016,<br>habilitando el botón |

| NIT:                 | 2222-22222-3           | Estado: Autorizado        |    |
|----------------------|------------------------|---------------------------|----|
| Nombre:              | Prudencio Pasivo Caval | Fecha Ingreso: 20/04/2017 | 15 |
| Fecha<br>Aceptación: | 20/04/2017             |                           |    |

Abajo del botón "Aprobación de información contable" aparecerá el nombre y NIT

El Sistema dará a conocer datos generales del Contribuyente y solicitará que se ingrese el NIT; ya sea del Representante legal o Apoderado quien deberá estar facultado ante esta Administración Tributaria para Firmar los Estados Financieros; así mismo mostrará la información que el (la) Contador(a) previamente ingresó al Módulo del Dictamen Fiscal, a través de un menú en donde se muestran Estados Financieros, Notas y Anexos

| eríodo                                                     | del:                                          | 01/01/2016                                                                                          | 15 al:                                                          | 31/12/2016               | 15                                         | Tipo de Dictamen a En                                                                                                    | nitir:               | General             |                                  |   |
|------------------------------------------------------------|-----------------------------------------------|----------------------------------------------------------------------------------------------------|-----------------------------------------------------------------|--------------------------|--------------------------------------------|----------------------------------------------------------------------------------------------------|----------------------|---------------------|----------------------------------|---|
| ector:                                                     |                                               | COMER                                                                                               | 800                                                             |                          |                                            | Valores expresados en                                                                                                    | c (                  | Miles               |                                  |   |
|                                                            |                                               |                                                                                                    |                                                                 |                          |                                            |                                                                                                    |                      |                     |                                  |   |
| <b>&gt;&gt;</b>                                            | Estado                                        | s Financieros                                                                                       |                                                                 |                          |                                            |                                                                                                    |                      |                     |                                  |   |
| <b>No.</b><br>1                                            | Estado<br>Non<br>EST/                         | s Financieros<br>n <b>bre</b><br>ADO DE RESU                                                        | LTADOS Y (                                                      | DTROS                    | Archi<br>ESTADO D                          | VO<br>DE RESULTADOS Y OTROS RES                                                                                             | ULTAD                | OS INTEGRALE S.xisx |                                  |   |
| No.<br>1                                                   | Estado<br>Non<br>EST/<br>RES                  | s Financieros<br>nbre<br>ADO DE RESU<br>ULTADOS INTE                                                | LTADOS Y C<br>EGRALES                                           | DTROS                    | Archi<br>ESTADO D                          | VO<br>DE RESULTADOS Y OTROS RES<br>DE SITUACION FINANCIERA XIS                                                              | ULTAD                | OS INTEGRALES xisx  | Aprobado                         | ^ |
| <ul> <li>No.</li> <li>1</li> <li>2</li> <li>3</li> </ul>   | Estado<br>Non<br>EST/<br>RES<br>EST/<br>EST/  | s Financieros<br>nbre<br>ADO DE RESU<br>ULTADOS INTE<br>ADO DE SITUA<br>ADO DE FLUJO                | LTADOS Y C<br>EGRALES<br>ICION FINAN<br>DS DE EFEC              | DTROS<br>NCIERA          | Archin<br>ESTADO D<br>ESTADO D             | VO<br>DE RESULTADOS Y OTROS RES<br>DE SITUACION FINANCIERA.xlsz<br>DE FLUJOS DE EFECTIVO.xlsx                               | ULTAD                | OS INTEGRALES.xlsx  | Aprobado                         | - |
| No. <ol> <li>1</li> <li>2</li> <li>3</li> <li>4</li> </ol> | Estado<br>Non<br>ESTJ<br>ESTJ<br>ESTJ<br>ESTJ | s Financieros<br>nbre<br>ADO DE RESU<br>ULTADOS INTE<br>ADO DE SITUA<br>ADO DE FLUJO<br>ADO DE CAMB | LTADOS Y C<br>EGRALES<br>ICION FINAN<br>OS DE EFEC<br>NOS EN EL | DTROS<br>NCIERA<br>CTIVO | Archin<br>ESTADO D<br>ESTADO D<br>ESTADO D | VO<br>DE RESULTADOS Y OTROS RES<br>DE SITUACION FINANCIERA.xlsz<br>DE FLUJOS DE EFECTIVO.xlsx<br>DE CAMBIOS EN EL PATRIMONI | ULTAD<br>c<br>0.xlsx | OS INTEGRALES.xlsx  | Aprobado<br>Aprobado<br>Aprobado | A |

#### TOMAR EN CUENTA LO SIGUIENTE:

- 1. El Representante Legal o Apoderado que se ingrese en esta pantalla deberá estar debidamente acreditado y activo ante la Administración Tributaria, de lo contrario el Sistema notificará que el NIT, ingresado no existe por lo que deberá actualizar dicha información por medio del formulario F-210.
- 2. Se sugiere que en los casos en donde el Contador(a), funja como Apoderado Legal del contribuyente y a su vez como Contador (a) del mismo contribuyente, este deberá fungir solo en un rol ya sea como Apoderado que Firmar Estados Financieros o como Contador que elabora y firma Estados Financieros.

#### 1.2 Aprobación de información contable.

| <b>&gt;&gt;</b>                               | Estados Financieros                                                                                                    |                                                                                               |                                                                                        |                                              |                     |
|-----------------------------------------------|----------------------------------------------------------------------------------------------------|-----------------------------------------------------------------------------------------------|----------------------------------------------------------------------------------------|----------------------------------------------|---------------------|
| No.                                           | Nombre                                                                                                    | Archivo                                                                                       |                                                                                        |                                              |                     |
| 1                                             | ESTADO DE FLUJOS DE EFECTIVO                                                                                                    | ESTADO DE PULIOS DE EFEC                                                                      | TIVO also                                                                              |                                              |                     |
| 2                                             | ESTADO DE CAMBIOS EN EL PATRIMO                                                                                                    | NEO ESTADO DE CAMBLOS EN EL                                                                   | PACTRIMONIO al sa                                                                      |                                              |                     |
| 3                                             | ESTADO DE SITUACIÓN EINANCIERA                                                                                                    | ESTADO DE SITUACION FINA                                                                      | ICIERA alsa                                                                            |                                              |                     |
| 4                                             | ESTADO DE RESULTADOS Y OTROS                                                                                                    | E11ADO DE RESULTADOS Y O                                                                      | TROS RESULTADOS IN                                                                     | TEORALE1 xiss                                |                     |
|                                               | RESULTADOS INTEGRALES                                                                                                    |                                                                                               |                                                                                        |                                              | ٠                   |
| »                                             | E STADO DE SITUACION FINANCIERA                                                                                                    |                                                                                               |                                                                                        | Aprobar                                      | Rechazar            |
|                                               | POR LOS AÑOS<br>(EXPRESADO EN                                                                                                    | STADO DE SITUACIÓN FINANCIE<br>TERMINADOS AL 31 DE DICIEMBI<br>DÓLARES DE LOS ESTADOS UN      | RA<br>RE DE 2016 Y 2015<br>DOS DE AMÉRICA)                                             | ٢                                            |                     |
| 1                                             | CONCEPTO                                                                                                    |                                                                                               | 07.45 2.016,                                                                           | 0 2.015                                      |                     |
| 1                                             | ACTIVOS                                                                                                    |                                                                                               |                                                                                        |                                              |                     |
| L                                             | ACTIVOS DEL GIRO                                                                                                    |                                                                                               |                                                                                        |                                              |                     |
| I I                                           | Electos de Catra Innediato                                                                                                    |                                                                                               | 2 3.60                                                                                 | 100 3.00                                     | 0.00                |
| I I                                           | Evensiones Financieros (nelto)<br>Cantero de Préstamos (nelto)                                                                                                    |                                                                                               | 4 124                                                                                  | L00 90                                       | 0,00                |
| I I                                           | Primas por Cobractiveloj<br>Develores con Seducto - Flances                                                                                                    |                                                                                               | 5 140                                                                                  | 100 80                                       | 08.8                |
| I I                                           | Total Adivos del Giro                                                                                                    |                                                                                               | 40.65                                                                                  | .00 20.20                                    | 6,00                |
| I I                                           | OTHOS ACTIVOS                                                                                                    |                                                                                               |                                                                                        |                                              |                     |
| L                                             | Denes Recibilitis en Pago (nels)<br>Inversiones Permanentes                                                                                                    |                                                                                               | 7 50                                                                                   | L00 25<br>L00 26.90                          | 8,80                |
| L                                             | Diversity (nets)                                                                                                    |                                                                                               | 9 1.75                                                                                 | 1,00 00                                      | 6.80                |
| dos Fir                                       | nancieros Notas                                                                                                    | Anexos Tributarios                                                                            | Conc                                                                                   | illiación                                    | Guardar             |
| dos Fir<br>Notas                              | nancieros <u>Notas</u>                                                                                                    | Anexos Tributarios                                                                            | Cont                                                                                   | illación                                     | Cluerter            |
| dos Fir<br>Notas                              | nancieros <u>Notas</u>                                                                                                    | Anexos Tributarios<br>Archivo                                                                 | Conc                                                                                   | illación                                     | Cuarter             |
| dos Fir<br>Notas<br>Not                       | nancieros Notas<br>mbre<br>rECEDENTES                                                                                                    | Anexos Tributarios<br>Archivo                                                                 | Conc                                                                                   | illación                                     | Cuerter             |
| Notas<br>Notas<br>Not                         | nancieros Notas<br>mbre<br>rECEDENTE S<br>LITICAS CONTABLE S                                                                                                    | Anexos Tributarios                                                                            | Conc                                                                                   | Illación                                     | Cuerder             |
| Notas<br>Notas<br>ANT<br>POL                  | nancieros Notas<br>mbre<br>TECEDENTE S<br>LITICAS CONTABLES<br>STO DE VENTAS                                                                                                    | Anexos Tributarios<br>Archivo<br>Neta 2 alus                                                  | Conc                                                                                   | dliación                                     | Cuerder             |
| Notas<br>Notas<br>Notas<br>Notas<br>OC        | nancieros Notas<br>mbre<br>recedentes<br>LITICAS CONTABLES<br>STO DE VENTAS                                                                                                    | Anexos Tributarios<br>Archivo<br>Nota 2 alos                                                  | Conc                                                                                   | Illación                                     | Cuerder             |
| Notas<br>Notas<br>ANI<br>POL                  | mbre<br>TECEDENTES<br>LITICAS CONTABLES<br>STO DE VENTAS                                                                                                    | Anexos Tributarios<br>Archivo<br>Neta 2.shos                                                  | Cons                                                                                   | Illación                                     | Cuertier            |
| Notas<br>Notas<br>Notas<br>Otra               | nancieros Notas<br>mbre<br>recedente s<br>Liticas contables<br>sto De Ventas                                                                                                    | Anexos Tributarios<br>Archivo<br>Neta 2.stor                                                  | Conc                                                                                   | -Illación<br>Apret                           | Cuerder<br>Perdrace |
| dos Fir<br>Notas<br>Not<br>ANT<br>POL<br>COS  | nancieros Notas<br>mbre<br>recedentes<br>LITICAS CONTABLES<br>STO DE VENTAS                                                                                                    | Anexos Tributarios<br>Archivo<br>Neta 2 alus                                                  | Conc                                                                                   | illación<br>Aent                             | Cuerdar<br>Creater  |
| dos Fir<br>Notas<br>Not<br>ANI<br>POL<br>COS  | nancieros Notas mbre recedentes uricas contrables sto de Ventas NOTA                                                                                                    | Anexos Tributarios<br>Archivo<br>Nota 2.akos                                                  | Cons                                                                                   | illación<br>Apro                             | er Predace          |
| dos Fir<br>Notas<br>ANT<br>POL<br>COS         | nancieros Notas mbre recedentes LITICAS CONTABLES STO DE VENTAS STO DE VENTAS                                                                                                    | Anexos Tributarios<br>Archivo<br>Nota 2 silos                                                 | Conc                                                                                   | illación<br>Aeres                            | Cuerder             |
| dos Fir<br>Notas<br>ANT<br>POI<br>COS<br>OTRA | nancieros Notas mbre recedentes uncas contrables sto de ventas sto de ventas the del costo de ventas                                                                                                    | Anexos Tributarios<br>Archivo<br>Nota 2.akos                                                  | Conc                                                                                   | illación Aero                                | Cuerdar<br>Cuerdar  |
| dos Fir<br>Notas<br>ANI<br>POI<br>CON         | nancieros Notas mbre TECEDENTES LITICAS CONTABLES STO DE VENTAS NOTA STO DE VENTAS the doi costo de ventas Costo de ventas Costo de ventas                                                                                                    | Anexos Tributarios<br>Archivo<br>Neta 2.aka                                                   | Conc                                                                                   | Illiación                                    | Cuerder             |
| dos Fir<br>Notas<br>Notas<br>OTRA             | nancieros Notas mbre recepentes Lificas contables sto DE VENTAS NOTA STO DE VENTAS de del costo de ventas Coato de ventas                                                                                                    | Anexos Tributarios<br>Archivo<br>Nota 2 alua<br>2016 0<br>Percua                              | Conc<br>Conc<br>201<br>Total Par                                                       | Illación                                     | Cuerder<br>Creeder  |
| dos Fir<br>Notas<br>ANT<br>POL<br>COS<br>OTRA | nancieros Notas mbre recedentes Litricas contables sto DE VENTAS NOTA STO DE VENTAS de del costa de wertas Costo de ventas Servicos                                                                                                    | Anexos Tributarios Archivo Nota 2 sice 2015.0 Parolat 0.0                                     | Conc<br>201<br>Tetal Pan                                                               | :Illación<br>Aeros<br>5.0<br>cial Tek<br>0.0 | Cuerder<br>Perchace |
| Sos Fir<br>Notas<br>ANT<br>POL<br>COS<br>OTRA | nancieros Notas mbre recepentes Liticas contrables sto DE VENTAS NOTA STO DE VENTAS de del ceste de ventas Coato de ventas Senvicios ados heopélatarios                                                                                                    | Anexos Tributarios Archivo Nota 2.slos  2018.0  2019.0  0.0  0.0                              | 201<br>Total Par<br>6.0                                                                | S.0<br>5.0<br>5.0<br>5.0<br>5.0              |                     |
| dos Fir<br>Notas<br>ANI<br>POI<br>COTRA       | nancieros Notas mbre recedentes UTICAS CONTABLES STO DE VENTAS NOTA STO DE VENTAS de del cesto de ventas Costo de ventas Sto DE VENTAS Sto DE VENTAS                                                                                                    | Anexos Tributarios Archivo Nota 2.shos 2015.0 Percent 0.0 0.0 0.0 0.0 0.0 0.0 0.0 0.0 0.0 0.  | Con:<br>Con:<br>701al Par                                                              | Illiación<br>Agent<br>5.0<br>cial Tek        | Counter<br>Counter  |
| dos Fir<br>Notas<br>ANI<br>POI<br>COS<br>OTRA | nancieros Notas mbre recedentes Liticas contrables stro DE VENTAS NOTA STO DE VENTAS alia del costo de ventas Costo de ventas Servicios dicios respublicios dicios respublicios dicios dicios | Anexos Tributarios  Archivo  Nota 2 xisx                                                      | 201<br>Total Par<br>0.0<br>0.0<br>0.0                                                  | :Illación<br>                                | Cuerder<br>Creeder  |
| CON<br>Detail<br>ANI<br>POI<br>CON<br>OTRA    | Notas  Motas  Mo | Anexos Tributanos  Archivo  Nota 2 alux  2018.0  Parcal  0.0  0.0  0.0  0.0  0.0  0.0  0.0  0 | 201<br>Total Para<br>0.0<br>0.0<br>0.0<br>0.0<br>0.0<br>0.0<br>0.0<br>0.0<br>0.0<br>0. | :Illación<br>                                | Cuerder<br>Reduce   |

#### PASO 11.

#### Aprobación de Estados Financieros, Notas y anexos Tributarios.

Una vez ingresado el NIT del o la Representante Legal / Apoderado(a), del Contribuyente, éste(a) deberá dar clic, documento por documento para proceder a su aprobación por medio del botón "Aprobar" en cada uno de los documentos ingresados por el Contador(a).

Si el Contribuyente es Persona Natural no debe llenar el campo de Representante Legal o Apoderado(a)

| Anexos Nombre Archivo Anexo 1 - Commantina de costos y dastos alva                                                                                                    |                                             |
|----------------------------------------------------------------------------------------------------|---------------------------------------------|
| Nombre Archivo ANEXO 1 ANEXO 1 COMPARTINA DE COSTOL Y GASTOLIANA                                                                                                    |                                             |
| ANEXO 1 ANEXO 1 - COMPARATIVA DE COSTOS Y GASTOS AVA                                                                                                    |                                             |
|                                                                                                    |                                             |
| ANEXO 3 ANEXO 3 CONCULACION MENTA also                                                                                                    |                                             |
| ANEXD 2 ANEXD 2 ANEXD 2 ANEXD 2 ANEXD 2                                                                                                    |                                             |
| AMEXO & ANALISIS COMPARATIVO DE INCRESOL ANA                                                                                                    |                                             |
| ANEXO 3                                                                                                    | Noncol Control                              |
| ANEXO 3                                                                                                    | EL IMPUESTO                                 |
| ANEXO 3<br>CONOLIACIÓN ENTRE EL RESULTADO CONTABLE Y EL RESULTADO FISCAL PARA EFECTOS DEL IN<br>BOGRE LA RENTA                                                                                                    | EL IMPUESTO                                 |
| ANEXO 3<br>CONCLUACIÓN ENTRE EL RESULTADO CONTABLE Y EL RESULTADO FISCAL PARA EFECTOS DEL IN<br>BORRE LA RENTA                                                                                                    | EL IMPUESTO                                 |
| ANEXO 3 CONCLUACIÓN ENTRE EL RESULTADO CONTABLE Y EL RESULTADO PISCAL PARA EFECTOS DEL IN SOBRE LA RENTA DONCEPTO Por el ejercicio terretudo al 31 de doerrore de 2016                                                                                                    | 2016<br>0.00                                |
| ANEXO 3 CONCLUACIÓN ENTRE EL RESULTADO CONTABLE Y EL RESULTADO FISCAL PARA EFECTOS DEL IN SOBRE LA RENTA DONCEPTO Por el ejercicio temenado al 31 de dicembre de 2016 1.0 Utilidad genidas netas artes de Impuesto sobre la Renta y Reserve Logal                                                                                                    | 2016<br>2016<br>0.00<br>0.00                |
| ANEXO 3 CONCILIACIÓN ENTRE EL RESULTADO CONTABLE Y EL RESULTADO FISCAL PARA EFECTOS DEL IN BOGRE LA RENTA  DONCEPTO Por el ejercicio terrenuado al 31 de dicerretre de 2016 1.0 Utilidad (petidas neta) artes de impuesto sobre la Renta y Reserva Logal 2.0 (Li ligneda grandas neta) artes de impuesto sobre la Renta y Reserva Logal 2.0 (Li ligneda grandas neta) artes de impuesto sobre la Renta y Reserva Logal 2.0 (Li ligneda grandas neta) artes de impuesto sobre la Renta y Reserva Logal                                                                                                    | 2016<br>61. MPUESTO<br>0.00<br>0.00<br>0.00 |
| ANEXO 3 CONCILIACIÓN ENTRE EL RESULTADO CONTASLE Y EL RESULTADO FISCAL PARA EFECTOS DEL IN BODRE LA RENTA DONCÉPTO Por el ejercicio terminado al 31 de dicentore de 2016 10 Citidad guidida netaj artes de impuesto sobre la Renta y Reserva Logal 23 (11 Ingrenos gravidos ne registrados en certados dada 23 (21 Ingrenos gravidos netaj artes de instratividad 23 (21 Ingrenos gravidos netaj artes de instratividad 23 (21 Ingrenos gravidos en registrados en certados dada 24 (21 Ingrenos gravidos en registrados en certados (2010) 23 (21 Ingrenos gravidos en registrados en certados (2010) 23 (21 Ingrenos gravidos en registrados en certados (2010) 23 (21 Ingrenos gravidos en registrados en certados (2010) 23 (21 Ingrenos gravidos en certados (2010) 23 (21 Ingrenos gravidos (2010) 23 (21 Ingrenos gravidos (2010) 23 (21 Ingrenos gravidos (2010) 23 (21 Ingrenos (2010) 23 (21 Ingrenos (2010) 23 (21 Ingrenos (2010) 23 (21 Ingrenos (2010) 23 (21 Ingren | 2016<br>0.00<br>0.00                        |
| ANEXO 3 CONCILIACIÓN ENTRE EL RESULTADO CONTABLE Y EL RESULTADO FISCAL PARA EFECTOS DEL IN BOBRE LA RENTA Der el ejercicio terminado al 31 de dicembre de 2016 1.0 (URIdal Operida neta) artes de Impuesto altere de Instance Legal 2.2 (21) interrese gravados en encréaladades Cances divergados por el arrectance de arteridamento fancace                                                                                                    | 2016<br>0.00<br>0.00                        |

Se debe aprobar o rechazar todos los documentos (Estados Financieros Notas y Anexos) para poder dar clic en el Botón "Guardar"; con un documento que no haya sido aprobado o rechazado el Sistema no le permitirá seguir con el proceso.

#### 1.3 Rechazo de información contable

El Contribuyente debe rechazar un documento cuando se presenten circunstancias, tales como:

- El documento aparezca en blanco.
- Identifique que existen diferencias entre la información contenida en la contabilidad Auditada y la ingresada en el Módulo del Dictamen Fiscal.
- Identifique cantidades erróneas.
- Montos o datos que no se visualicen.
- El período no sea el correspondiente; entre otras razones.

Todo documento rechazado por el Contribuyente podrá ser corregido por el Contador y cuando éste haya ingresado el documento corregido, nuevamente el Contribuyente tendrá que revisar el documento y decidir si lo aprueba o rechaza.

#### **PASO 11-A.**

#### <u>Rechazo de Estados</u> <u>Financieros, Notas y anexos</u> <u>Tributarios.</u>

En los casos en que el Representante legal o Apoderado(a), identifique cualquiera de las citadas circunstancias podrá devolver el documento en el cual se advirtió existe el error al módulo del Contador(a), para su corrección, para ello deberá dar clic al botón "Rechazar".

| NO. | Nombre                                                      | Archivo                                              |               |
|-----|-------------------------------------------------------------|------------------------------------------------------|---------------|
|     | ESTADO DE FLUJOS DE EFECTIVO                                | ESTADO DE FLUJOS DE EFECTIVO.xlsx                    | Aprobado      |
|     | ESTADO DE CAMBIOS EN EL PATRIMONIO                          | ESTADO DE CAMBIOS EN EL PATRIMONIO.xisx              |               |
|     | E STADO DE SITUACION FINANCIERA                             | ESTADO DE SITUACION FINANCIERA.xisx                  | Aprobado      |
|     |                                                             |                                                      |               |
|     | Motivo de Rechazo                                           |                                                      | obar Rechazar |
|     | Motivo de Rechazo<br>ERROR EN CIFRA DE GAST<br>\$300,000.00 | TOS DE ADMINISTRACIÓN POR MONTO DE                   | ober Rechezer |
|     | Motivo de Rechazo<br>ERROR EN CIFRA DE GAST<br>\$300,000.00 | TOS DE ADMINISTRACIÓN POR MONTO DE<br>Aceptar Cerrar | ober Rechezer |

#### PASO 12.

Ingresar el motivo del rechazo del Estado Financiero, Nota o Anexo Tributario, y dar clic en botón "Aceptar".

| Σ   | Estados Financieros                                                                                                    |                                                                                                    |                                                                                                    |           |
|-----|----------------------------------------------------------------------------------------------------|----------------------------------------------------------------------------------------------------|----------------------------------------------------------------------------------------------------|-----------|
| No. | Nombre                                                                                                    | Archivo                                                                                                    |                                                                                                    | 1         |
| 1   | ESTADO DE FLUJOS DE EFECTIVO                                                                                                    | ESTADO DE FLUJOS DE EFECTIVO ANA                                                                                               |                                                                                                    | Aprobado  |
| 2   | ESTADO DE CAMBIOS EN EL PATRIMONIO                                                                                                    | ESTADO DE CAMBIOS EN EL PATRIMONO                                                                                              | ) atua                                                                                                    | Aprobado  |
| 3   | ESTADO DE SITUACION FINANCIERA                                                                                                    | ESTADO DE SITUACIÓN FINANCIERA XIN                                                                                             | 6                                                                                                    | Aprobado  |
| 4   | ESTADO DE RESULTADOS Y OTROS<br>RESULTADOS INTEGRALES                                                                                                    | ESTADO DE RESULTADOS Y OTROS RES                                                                                               | A TROOT INTEGRALES when                                                                                                    | Rechasado |
| »   | E STADO DE SITUACION FINANCIERA                                                                                                    | OKAMBA, S.A. DE C.V.                                                                                                    | C.                                                                                                    | Rethate   |
| >>  | E STADO DE SITUACION FINANCIERA<br>ESTADO<br>POR LOS AÑOS TERM<br>(EXPREIBADO EN DOLA                                                                                                    | CHAMBA, S.A. DE C.V.<br>O DE STUACION FINANCIRA<br>NADOS AL 31 DE COCEMBRE DE 201<br>RES DE LOS ESTADOS UNICOS DE A            | 4 Y 2015<br>MIÉRICA)                                                                                                    |           |
| >>  | E STADO DE SITUACION FINANCIERA<br>ESTADO<br>POR LOS AÑOS TERM<br>(EXPRESADO EN DOLA<br>EDICETTO                                                                                                    | CIUMIDA, S.A. DE C.V.<br>O DE STUACIÓN FINANCIRA<br>NADOS AL 31 DE CICIEMBRE DE 261<br>RES DE LOS ESTADOS UNICOS DE A<br>NOTAS | 4 Y 2015<br>MERICA)<br>2495.00 2/                                                                                                    |           |
| >>  | ESTADO DE SITUACION FINANCIERA<br>ESTADO<br>POR LOS AÑOS TERM<br>(EXPREBADO EN DÓLA<br>ACITODI EL ORO<br>ACITODI EL ORO<br>COP, INVENS<br>Electas in Cator Investas<br>Envensos Trancimas (1981)<br>Corte de Fradamis (1981)<br>Corte de Fradamis (1981)<br>Corte de Fradamis (1981)<br>Corte de Fradamis (1981)<br>Corte de Fradamis (1981) | CHAMBA, S.A. DE C.V.<br>D DE STUACIÓN FINANCIERA<br>NACOS AL 31 DE CICEMERE DE 201<br>RES DE LOS ESTADOS UNIDOS DE A<br>NOTAS  | 4 Y 2015<br>METRICA)<br>2.016,00 1<br>3.000,00 1<br>1.000,00 1<br>1.000,000 1<br>1.000,000 1<br>1.000,0000 1<br>1.000,000 1<br>1.000,0000 1<br>1.000,000 1<br>1.000,000 1<br>1.000,0000 1<br>1.000,0000 1<br>1.000,0000 1<br>1.0000,0000000000000000000000000000000 | PEL6      |

#### PASO 13.

Una vez finalizada la revisión en la cual se procedió a la aprobación o rechazo del total de documentos ingresados por el (la) Contador(a), el Sistema actualizará el estado (Aprobado o Rechazado) de cada uno de ellos, según corresponda.

Dar clic en botón denominado "Guardar".

Al dar clic al botón "Guardar" el Sistema resguardará lo aprobado por el o la Representante Legal o Apoderado, y todo aquel documento que fuese rechazado **es enviado nuevamente al sub-módulo del Contador para su corrección y posterior aprobación por el Contribuyente,** mostrando el siguiente mensaje:

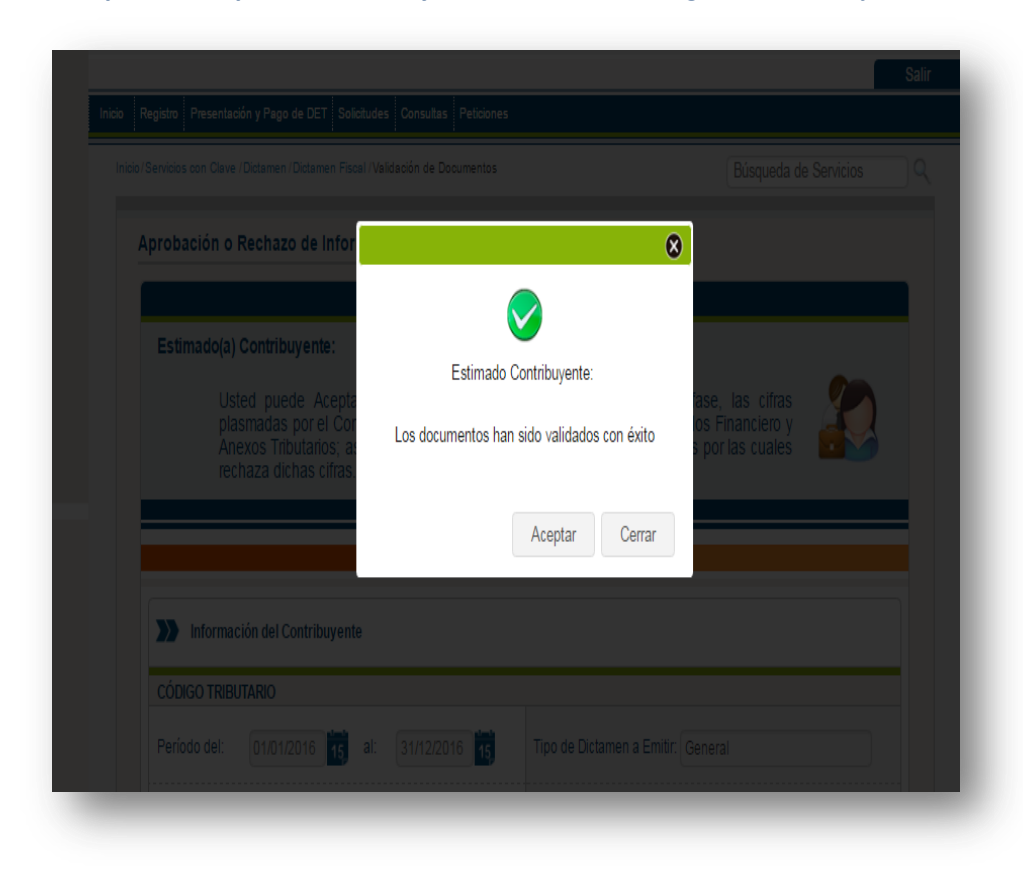

# 1.4 Verificación de los documentos ingresados nuevamente por el Contador que en su oportunidad fueron rechazados por el/la Contribuyente:

Para ello deberá repetir los pasos antes mencionados hasta la pantalla en donde se muestra el botón de "Aprobación de la Información Contable", dando clic a dicho botón; tal como se muestra a continuación:

| Us<br>pa<br>ba       | sted puede verificar las generales del Er<br>ra efectos de la Presentación del Dicta<br>jo la cual se dictamina. | quipo de Trabajo (Contador(a)/Auditor(a)), creado<br>men e Informe Fiscal, de acuerdo a la Normativa |                                     |
|----------------------|----------------------------------------------------------------------------------------------------|----------------------------------------------------------------------------------------------------|-------------------------------------|
| Periodo:             | 2016                                                                                                    |                                                                                                    | - 1                                 |
| Detaile              | de Equipo de Trabajo                                                                                             |                                                                                                    |                                     |
| Período del:         | 01/2016 <b>15 al:</b> 12/2016                                                                                    | 5                                                                                                    |                                     |
| Fecha Creació        | on: 20/04/2017                                                                                                   | Naturaleza de<br>Contribuyente:                                                                      |                                     |
| Auditor              | (a)                                                                                                    |                                                                                                    | al botón "Aprobac<br>de información |
| CODIGO TRIB          | UTARIO                                                                                                    |                                                                                                    | Contable"                           |
| NIT:                 | 2222-22222-222-1                                                                                                 | Estado: Autorizado                                                                                   |                                     |
| Nombre:              | TRIBUTARIO CAVAL, LIMITADA                                                                                       | Fecha Ingreso: 20/04/2017                                                                            |                                     |
| Fecha<br>Aceptación: | 20/04/2017                                                                                                    |                                                                                                    |                                     |
|                      |                                                                                                    | Consulta de Documentos Aprobación Información o                                                      | ontable                             |
| Contad               | or(a)                                                                                                    |                                                                                                    |                                     |
| NIT:                 | 2222-22222-3                                                                                                    | Estado: Autorizado                                                                                   |                                     |
| Nombre:              | Prudencio Pasivo Caval                                                                                           | Fecha Ingreso: 20/04/2017                                                                            |                                     |
| Fecha<br>Aceptación: | 20/04/2017                                                                                                    |                                                                                                    |                                     |
|                      |                                                                                                    |                                                                                                    |                                     |

|         | TRIBUTARIO                                   |                                                                                |
|---------|----------------------------------------------|--------------------------------------------------------------------------------|
| Período | del: 01/01/2016 15 al: 31/12/2016            | 6 15 Tipo de Dictamen a Emitir: General                                        |
| Sector: | COMERCIO                                     | Valores expresados en: Unidades Monetarias                                     |
| Nit:    | epresentante Legal                           | Tipo: Seleccionar ▼<br>Seleccionar<br>Apoderado<br>Nombre: Representante Legal |
| Estad   | dos Financieros Notas<br>Estados Financieros | Anexos Tributarios<br>Conciliación                                             |
| No.     | Nombre                                       | Archivo                                                                        |
| 1       | ESTADO DE FLUJOS DE EFECTIVO                 | ESTADO DE FLUJOS DE EFECTIVO.xIsx Aprobado                                     |
| 2       | E STADO DE CAMBIOS EN EL PATRIMONIO          | ESTADO DE CAMBIOS EN EL PATRIMONIO.xlsx Aprobado                               |
|         | ESTADO DE SITUACION FINANCIERA               | E STADO DE SITUACION FINANCIERA.xlsx Aprobado                                  |
| 3       | ESTADO DE RESULTADOS Y OTROS                 | ESTADO DE RESULTADOS Y OTROS RESULTADOS INTEGRALES.xisx                        |

#### **PASO 14.**

Digitar el NIT del o la Representante Legal o Apoderado, quien firmará el Estado Financiero, Nota o Anexo Tributario que fue rechazado. Si es Persona Natural hacer caso de este paso.

#### PASO 15.

Dar clic sobre el Estado Financiero, Nota, o Anexo Tributario rechazado previamente, el cual no mostrará estatus de Aprobado o Rechazado.

|     | Estados Financieros                                                                                                    |                                                                                                    |                                                                                                    |                                                                     |   |
|-----|----------------------------------------------------------------------------------------------------|----------------------------------------------------------------------------------------------------|----------------------------------------------------------------------------------------------------|---------------------------------------------------------------------|---|
| No. | Nombre                                                                                                    | Archivo                                                                                                    |                                                                                                    |                                                                     |   |
| 1   | E STADO DE RESULTADOS Y OTROS<br>RESULTADOS INTEGRALES                                                                                                    | ESTADO DE RESULTADOS Y OTRO                                                                                                    | Aprobado                                                                                            | -                                                                   |   |
| 2   | ESTADO DE SITUACION FINANCIERA                                                                                                    | ESTADO DE SITUACION FINANCIE                                                                                                    | RA.xisx                                                                                             | Aprobado                                                            |   |
| 3   | ESTADO DE CAMBIOS EN EL PATRIMONIO                                                                                                    | ESTADO DE CAMBIOS EN EL PATI                                                                                                    | IMONIO.xlsx                                                                                         | Aprobado                                                            | _ |
| 4   | ESTADO DE FLUJOS DE EFECTIVO                                                                                                    | ESTADO DE FLUJOS DE EFECTIV                                                                                                    | ).xlsx                                                                                              | Rechazado                                                           | - |
|     | SIADO DE RESULIADOS Y OTROS RESULIA                                                                                                    | CHAMBA , SA. DE C.V.                                                                                                    | aA                                                                                                  | robar () Rechaz                                                     |   |
|     | ESTADO DE RESULTADOS Y OTROS RESULTA<br>ESTADO DE RESULTA<br>POR LOS AÑOS TERMIN<br>(EXPRESADO EN DOLA                                                                                                    | CHAMBA , SA. DE C.Y.<br>DOS Y OTROS RESULTADOS<br>VADOS AL 31 DE DELIMBRE I<br>VES DE LOS ESTADOS UNIDOS                                                           | AP<br>NTEORALES<br>IE 2016 Y 2015<br>5 DE AMÉRICA)                                                  | robar () Rechaz                                                     |   |
|     | ESTADO DE RESULTADOS Y OTROS RESULTA<br>ESTADO DE RESULTA<br>POR LOS AÑOS TERMIN<br>(EXPRESADO EN DÓLAF                                                                                                    | CHAMBA , SA. DE C.V.<br>LDOS Y OTROS RESULTADOS<br>VOTROS RESULTADOS<br>VADOS AL 31 DE DICIEMBRE I<br>RES DE LOS ESTADOS UNIDOS                                    | Ag<br>NTEGRALES<br>E 2016 Y 2015<br>D E AMERICA)                                                    | 2.015.00                                                            |   |
|     | ESTADO DE RESULTADOS Y OTROS RESULTA<br>POR LOS AÑOS TERMI<br>(EXPRESADO EN DÓLAF                                                                                                    | CHAMBA, SA, DE C.V.<br>DOS YOTROS RESULTADOS<br>NADOS AL 31 DE DICIEMBRE<br>LES DE LOS ESTADOS UNIDO                                                               | NTEGRALES<br>E 2016 Y 2015<br>DE AMÉRICA)                                                           | 2015.00                                                             |   |
|     | ESTADO DE RESULTADOS Y OTROS RESULTA<br>POR LOS ANOS TERMIN<br>(EXPRESADO EN DOLA?                                                                                                    | CHAMBA , SA. DE C.V.<br>DOS Y OTROS RESULTADOS<br>VADOS 4, 31 DE DICIEMBRE I<br>VES DE LOS ESTADOS UNIDOS<br>NOTA                                                  | NTEGRALES<br>IE 2016 V 2015<br>DE AMERICA)<br>1 2.016,00<br>38100<br>38100                          | 2.015.00<br>301.00<br>301.00                                        |   |
|     | ESTADO DE RESULTADOS Y OTROS RESULTA<br>POR LOS AÑOS TERMIN<br>(EXPRESADO EN DÓLAF<br>Prima neas de devoluciones y conclusiones<br>Similar y sunder recuprote por reaseguros y realianzanic<br>Bernetido es autos os cenores                                                                                                    | CHAMBA , SA, DE C.Y.<br>DOS YOTROS RESULTADOS<br>VADOS AL 31 DE DICIEMBRE I<br>RES DE LOS ESTADOS UNIDO<br>NOTA<br>ress ocisios 4<br>3                             | NTECRALES<br>E 2016 Y 2015<br>5 DE AMÉRICA)<br>1 2016,00<br>590,00<br>390,00<br>390,00              | 2015.00<br>2150.00<br>2150.00<br>2150.00<br>2150.00                 |   |
|     | ESTADO DE RESULTADOS Y OTROS RESULTA<br>POR LOS AÑOS TERMIN<br>(EXPRESADO EN DÓLAF<br>Porta retas de devolciones y canocitaciones<br>Sinestros y autos receptorios por reasoguros y realistruanie<br>Remotidos de gastos por cesiones                                                                                                    | CHAMBA , SA. DE C.V.<br>DOS Y OTROS RESULTADOS<br>VOTROS RESULTADOS<br>VADOS AL 31 DE DICIEMBRE I<br>VES DE LOS ESTADOS UNIDO<br>Inter de codidos 1<br>4<br>6      | NTEGRALES<br>IE 2016 Y 2015<br>S DE AMÉRICA)<br>3 2016,00<br>3.860,00<br>3.860,00<br>0.000,00       | 2.015.00<br>361.00<br>3.460.00<br>3.460.00<br>2.055.00              |   |
|     | ESTADO DE RESULTADOS Y OTROS RESULTA<br>POR LOS AÑOS TERMIN<br>(EXPRESADO EN DOLAR<br>Ingresos de operaciones de seguros<br>Primas netas de devoluciones y canotaciones<br>Simestros y asatos recogerados por reaseguros y realianzamie<br>Remotodos de gastes por ecisiones<br>Ingresos finanderos y de investiónes<br>Total nigmos or operaciones de seguros                         | CHAMBA , SA. DE C.V.<br>DOS Y OTROS RESULTADOS<br>VADOS AL 31 DE DICIEMBRE I<br>Tes DE LOS ESTADOS UNIDO<br>1 3<br>4 5                                             | NTEGRALES<br>E 2016 Y 2015<br>DE AMÉRICA)<br>1 2015,00<br>1 3.960,00<br>3.960,00<br>1 4.421,00      | 2.015.00<br>361.00<br>2.150.00<br>3.460.00<br>2.550.60<br>2.550.60  |   |
|     | ESTADO DE RESULTADOS Y OTROS RESULTA<br>POR LOS ANOS TERMIN<br>(EXPRESADO EN DÓLAT<br>Ingresos de operadones de seguros<br>Primas nestas de devoluciónes y canolaciones<br>Sinestros y pastos recogerados por reaseguros y realianzamie<br>Reembodo de spatos por casol<br>Ingresos financieros y de inventiónes<br>Total ingresos or operaciones de seguros<br>Costos de operaciones: | CHAMBA , SA, DE C.V.<br>DOS YOTROS RESULTADOS<br>VOTROS RESULTADOS UNION<br>NOTA<br>Intes cesidos<br>1<br>1<br>1<br>1<br>1<br>1<br>1<br>1<br>1<br>1<br>1<br>1<br>1 | NTEGRALES<br>E 2016 V 2015<br>50 E 2016 V 2015<br>50 E 2016/00<br>3.980.00<br>3.980.00<br>14.421.00 | 2.015.00<br>301.00<br>2.150.00<br>3.460.00<br>2.650.00<br>26.606.00 |   |

#### **PASO 16.**

Primero dar clic sobre el documento que aparezca sin el estado "Aprobado o Rechazado" al dar clic se desplegará en vista previa el documento; posteriormente se tomará la decisión de "Aprobar" o "Rechazar".

Una vez realizada cualquiera de las acciones mencionadas anteriormente, dar clic en el botón "Guardar".

#### NOTA:

Si la información contable es correcta y aprobada por el Contribuyente, éste deberá dar clic al botón de guardado, al realizar esta acción el Sistema estampa en cada Estado Financiero **la firma del Representante Legal o apoderado** que corresponde según el NIT ingresado en la plataforma, cerrándose de esta manera el sub-módulo del Contribuyente y trasladando la información aprobada por el Contribuyente al sub-módulo del Auditor Fiscal, generando una copia de lo aprobado, en el botón "Consultar Documentos", tal como se muestra en las pantallas debajo descritas.

En caso de rechazo deberá de seguir los pasos antes mencionados.

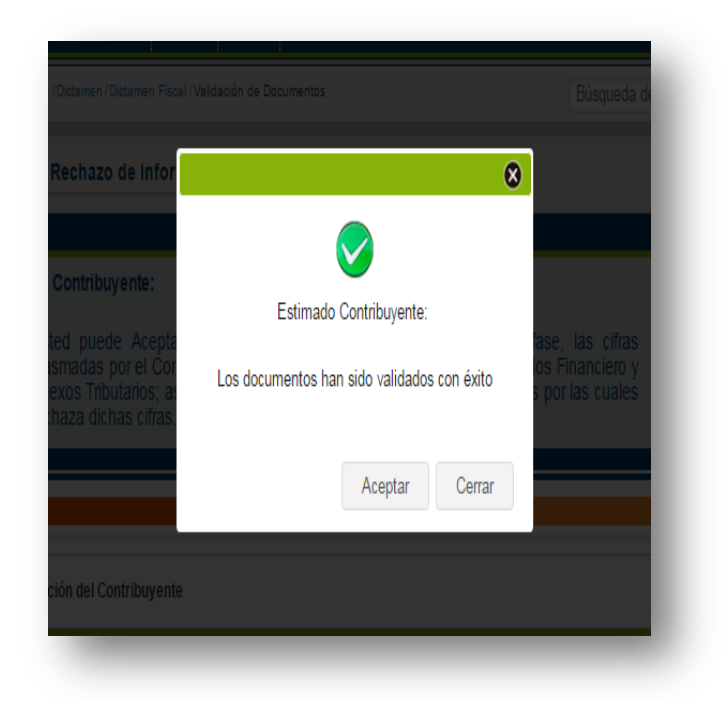

#### 1.5 Consulta de la Información aprobada y enviada al sub-módulo del Auditor Fiscal.

| Us<br>pa<br>ba                | ted puede verificar las generales del E<br>ra efectos de la Presentación del Dicta<br>jo la cual se dictamina. | quipo de Trabajo (Contador(a)/Auditor(a)), creado<br>men e Informe Fiscal, de acuerdo a la Normativa |
|-------------------------------|----------------------------------------------------------------------------------------------------|----------------------------------------------------------------------------------------------------|
| Periodo:                      | 2016                                                                                                    |                                                                                                    |
| Detaile (                     | de Equipo de Trabajo                                                                                           |                                                                                                    |
| Período del:<br>Fecha Creació | 01/2016 15 al: 12/2016                                                                                         | Naturaleza de Persona Jurídica                                                                       |
| Auditor(                      | a)                                                                                                    |                                                                                                    |
| CODIGO TRIBI                  | 2222-22222-222-1                                                                                               | Estado: Autorizado                                                                                   |
| Nombre:                       | TRIBUTARIO CAVAL, LIMITADA                                                                                     | Fecha Ingreso: 20/04/2017                                                                            |
| Fecha<br>Acentación:          | 20/04/2017                                                                                                    |                                                                                                    |

#### PASO 17.

Dar clic en botón "Consultar Información Contable"

Cuando todos los documentos han sido aprobados por el Contribuyente se habilita el botón "Consultar información contable" y se deshabilita el botón "Aprobación de Información contable".

| No. | Nombre                                                                                                | Archivo                                                    |              |                                 |                                |   |
|-----|----------------------------------------------------------------------------------------------------|------------------------------------------------------------|--------------|---------------------------------|--------------------------------|---|
| 1   | ESTADO DE FLUJOS DE EFECTIVO                                                                          | ESTADO DE FLUJOS DE                                        | EFECTIVO.    | xisx                            | Aprobado                       | * |
| 2   | ESTADO DE CAMBIOS EN EL PATRIMONIO                                                                    | ESTADO DE CAMBIOS EN                                       | N EL PATRI   | MONIO.xlsx                      | Aprobado                       |   |
| 3   | ESTADO DE SITUACION FINANCIERA                                                                        | ESTADO DE SITUACION FINANCIERA.xisx                        |              | A.xlsx                          | Aprobado                       |   |
| 4   | ESTADO DE RESULTADOS Y OTROS<br>RESULTADOS INTEGRALES                                                 | ESTADO DE RESULTADOS Y OTROS RESULTADOS<br>INTEGRALES.xisx |              |                                 | Aprobado                       | • |
|     | Total Reservas por Siriestros TOTAL DE PASIVOS PATRIMONIO Canella Social Pagasto                      |                                                            | 23           | 111,00<br>3.426,00<br>41,867,00 | 65,00<br>1.843,50<br>21.023.50 |   |
|     | PATRIMONIO<br>Capital Social Pagado<br>Reservas de Capital, Patrimonio Restringido                    |                                                            | 23<br>24     | 41.867,00<br>29.001,00          | 21.023,50<br>27.226,00         |   |
|     | Prudencio pasivo Caval<br>Contador<br>NCVCV:<br>Los Estatos Franciscos han sido preparatolos Tacales. | del Contribuyente, conforme a                              | los formatos | proporcionados por la Admir     | histración Tributaria, los     |   |
|     |                                                                                                    |                                                            |              |                                 |                                |   |

#### PASO 18.

Una vez realizado el paso anterior, el Sistema mostrará un menú en el cual se resguardó información la aprobada por el Contribuyente, dando la opción de ser descargada para así como su resguardo, permite la impresión de todos los documentos aprobados en el Sistema y a su vez muestra la firma electrónica del Contribuyente generada por la aprobación en los Estados Financieros.

Una vez aprobada en su totalidad la información contable por parte del Contribuyente, esta información podrá ser visualizada, aprobada o rechazada, según el caso, por el Auditor en su respectivo sub-modulo.

#### 2 Eliminación de la Información Contable.

| quipo de Tral                               | bajo                                                                                     |                                              |                                            |                                        | Contribuyente:                   |                                                                                                    |
|---------------------------------------------|------------------------------------------------------------------------------------------|----------------------------------------------|--------------------------------------------|----------------------------------------|----------------------------------|----------------------------------------------------------------------------------------------------|
| Estimado(a)<br>Ust<br>par<br>la c           | Contribuyente:<br>ted puede verificar la<br>ra efectos de la Prese<br>rual se dictamina. | is generales del Equ<br>ntación del Dictamen | ipo de Trabajo (Co<br>e Informe Fiscal, de | ntador(a)/Auditor(<br>acuerdo a la Non | a)), creado<br>nativa bajo       | En caso que exista la<br>necesidad de borrar la<br>información contable de la<br>plataforma, el Sistema le                                                             |
| >>> Periodo:                                | 2015                                                                                     | •                                            |                                            |                                        |                                  | permitirá realizar esta acción<br>con un máximo de tres veces.                                                                                                    |
| Detaile d<br>Periodo del:<br>Fecha Cresción | le Equipo de Trabajo<br>01/2015                                                          | al: 12/2015                                  | Naturaleza de<br>Contribuyente:            | Persona Juridica                       |                                  | Una vez considerada la<br>advertencia anterior, y si<br>existe la necesidad de eliminar<br>la información, dar clic en el<br>boton "Eliminar Información<br>Contable". |
| CODIGO TRIB                                 | UTARIO                                                                                   |                                              |                                            |                                        |                                  |                                                                                                    |
| NIT                                         |                                                                                          |                                              | Estado:                                    | Autorizado                             |                                  | Eliminar Información contable                                                                                                    |
| Nombre:<br>Fecha<br>Aceptación:             | 15/06/2017                                                                               | 1                                            | Fecha Ingreso:                             | 15/06/2017                             | 14                               |                                                                                                    |
| Eliminar Infor                              | mación contable                                                                          |                                              | Constra                                    | e Distansemban                         | Aprotoación información contable |                                                                                                    |
| 22 Contado                                  | n(a)                                                                                     |                                              |                                            |                                        |                                  |                                                                                                    |

A continuación el Sistema habilitará un campo donde le solicita que exprese una breve descripción del **motivo** que originó realizar dicha acción, es decir, la eliminación de la información.

Luego de dar clic en "Aceptar", la información contable ingresada anteriormente se borrará y el Contador podrá subir de nuevo los archivos con la información correcta y completa.

|                                                                                                    | 8                                                                                                    |
|----------------------------------------------------------------------------------------------------|----------------------------------------------------------------------------------------------------|
| Estimado contribuyente:                                                                                                    |                                                                                                    |
| a presente opción le permitirá borrar de los resp<br>Contribuyente y Auditor la información ingresada a la<br>nconvenientes en la carga o visualización de Inform<br>exista aceptación total por parte del Auditor Fiscal. | pectivos sub módulos del Contador,<br>a plataforma, en el caso de que haya<br>nación. Esta opción no aplica, cuando |
| <b>lota:</b> Esta opción le permitirá realizar dicha acci<br>porrados                                                                                                    | ón descrita con un máximo de tres                                                                                   |
| Digite el motivo de la eliminación:                                                                                                    |                                                                                                    |
|                                                                                                    |                                                                                                    |
|                                                                                                    |                                                                                                    |
|                                                                                                    | Aceptar Cerrar                                                                                                    |